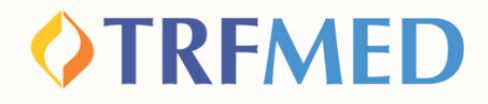

# Tutorial Alterações Cadastrais

#### Portal do Beneficiário - Versão 15/jul/2024

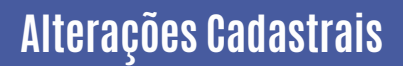

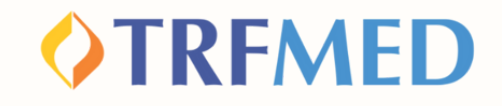

## Alterações Cadasfrais

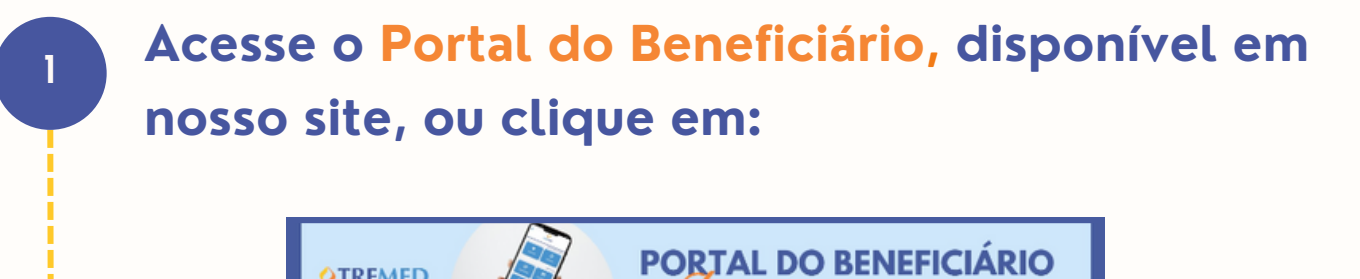

Em seguida, o beneficiário será levado para a tela principal do portal, onde deve clicar no ícone "Fale Conosco":

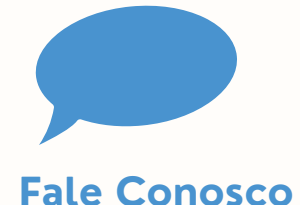

**OTRFMED** 

2

3

Será exibido o submenu abaixo. Para acessar as categorias do Fale Conosco, o beneficiário deverá selecionar a opção "Registro":

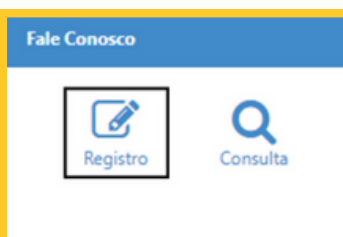

### Em "Categoria", selecione a opção "Alteração de Dados Cadastrais".

| Registrar Fale Conosco (FacWebCrm) |   |  |  |
|------------------------------------|---|--|--|
| Registro                           |   |  |  |
| Categoria                          |   |  |  |
| Q ALTERAÇÃO DE DADOS CADASTRAIS    | × |  |  |

5

4

Preencha o campo de e-mail e, abaixo, no espaço "Registro" o beneficiário deverá sinalizar sua solicitação

6

Clique na opção "Salvar". Em seguida, aparecerá uma tela do sistema informando o número do chamado aberto e o número de protocolo.

| Fale Conosco (FacWebCrm)                                  | د      |
|-----------------------------------------------------------|--------|
| Número do Chamado: 261<br>Protocolo: 11111120230425000150 |        |
|                                                           | Fechar |

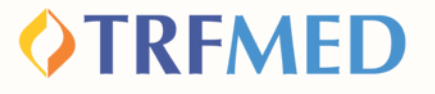

### **Tudo pronto!**

Sua solicitação de alteração de plano foi realizada! Agora só falta a autorização da equipe do TRFMED.

Veja a seguir como consultar o andamento da solicitação pelo Portal do Beneficiário.

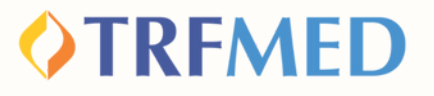

### Consultando a solicitação de Alteração -Portal do Beneficiário

1

### Entre no Portal do Beneficiário e realize o login com o seu usuário e senha cadastrados.

| TREMED<br>AUTOGESTÃO EM SAÚDE                                                                                            |
|----------------------------------------------------------------------------------------------------|
| LOGON Tipo de acesso:  Usuário: Senha: Esqueci minha senha Entrar                                                        |
| Prezado Prestador,<br>Para acesso ao portal o LOGIN e SENHA será o CNPJ para prestadores PJ e CPF para<br>prestadores PF |

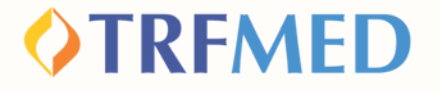

Na tela seguinte, clique em "Fale Conosco". Em seguida, aparecerá uma janela contendo as opções "Registro" e "Consulta". Clique em "Consulta"

2

3

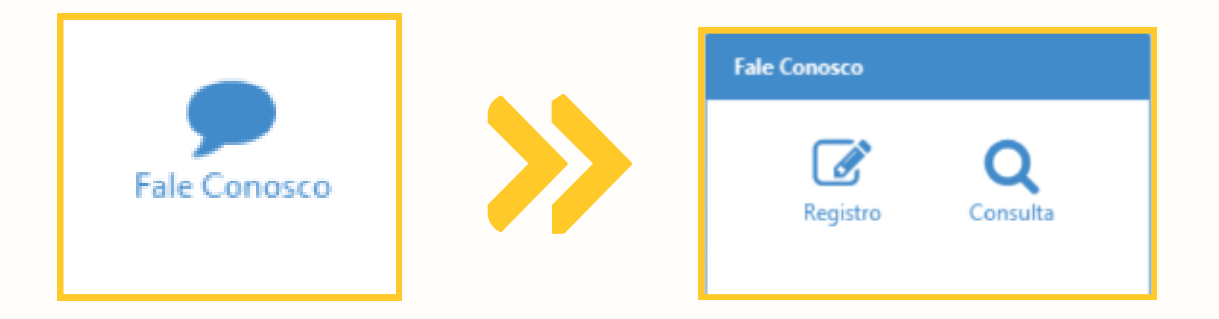

Na tela abaixo, você pode verificar o andamento de suas solicitações por meio do preenchimento obrigatório do campo de data inicial e final de solicitação. Os outros campos podem ou não ser preenchidos. Após o preenchimento, clique em "Pesquisar".

| mero Protocolo:           | Chamado:      | Data Inicio Solicitação: | Data Fim Solicitação:   | Aguardando resposta: |
|---------------------------|---------------|--------------------------|-------------------------|----------------------|
|                           |               | Obrigatório              | Cbrigatório             | Q Selecione          |
| 8                         | Categoria     | Registra:                | Ordem                   |                      |
| - Selecione               | Q Saleciene   |                          | Q, Data (decreacente) x |                      |
| nquisar 📄 Exportar Filtro |               |                          |                         |                      |
|                           |               |                          |                         |                      |
|                           |               |                          |                         |                      |
|                           |               |                          |                         |                      |
|                           |               |                          |                         |                      |
| •                         |               |                          |                         |                      |
| <b>Q</b> Pesq             | juisar 📄 Expo | ortar Filtro             |                         |                      |
| <b>Q</b> Pesq             | juisar 📄 Expo | ortar Filtro             |                         |                      |
| <b>Q</b> Pesq             | uisar 📄 Expo  | ortar Filtro             |                         |                      |
| <b>Q</b> Pesq             | uisar 📄 Expo  | ortar Filtro             |                         |                      |
| <b>Q</b> Pesq             | uisar 🗈 Expo  | ortar Filtro             |                         |                      |
| <b>Q</b> Pesq             | uisar 🗈 Expo  | ortar Filtro             |                         |                      |
| <b>Q</b> Pesq             | uisar 🗈 Expo  | ortar Filtro             |                         |                      |
| <b>Q</b> Pesq             | uisar 🗈 Expo  | ortar Filtro             |                         |                      |

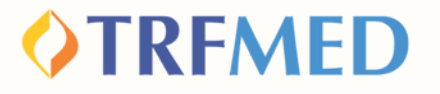

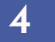

A seguir, aparecerão suas solicitações e o status das mesmas, que podem indicar "concluído" ou "pendente"

| onsultar Fale Conosco (FacWebCrm) |                              |                                      |                                                                               |  |  |  |
|-----------------------------------|------------------------------|--------------------------------------|-------------------------------------------------------------------------------|--|--|--|
| T films                           |                              |                                      |                                                                               |  |  |  |
| Número Protocolo:                 | Oamade:                      | Deta Inicio Solicitação:<br>ovovaces | Data Film Selectory Constant Aguardando response<br>IN 102021 📾 Q - Seacong - |  |  |  |
| Status:<br>Q = Selectore          | Categoria<br>Q - Selectore - | Registree                            | Codem:<br>Q [beau increasing] x                                               |  |  |  |
| Q Progene is Genetar False        |                              |                                      |                                                                               |  |  |  |
| Resultado                         |                              |                                      |                                                                               |  |  |  |
| Exibir fluxos                     | Exible formularies           |                                      |                                                                               |  |  |  |
| 20                                | Número Protocolo:            | Status: Concluido                    | Categoria: FALE CONOSCO >> CADASTRO NO PROGRAMA DE BEM COM A VIDA             |  |  |  |
| Chamado:<br>Texto Registro: (     | Nivel de Satisfação:         | Data Solicitação:                    | Data Conclusão:                                                               |  |  |  |
| Fluxo(s)                          |                              |                                      |                                                                               |  |  |  |

# **V**Tudo pronto!

Você verificou o status da sua solicitação via Canal do Beneficiário.

# Canais de Comunicação TRFMED

Acompanhe nossos canais de comunicação pra ficar por dentro da sua Autogestão em Saúde e aproveitar ainda mais!

Escolha seu preferido e seja sempre bem-vindo!

Central de Atendimento

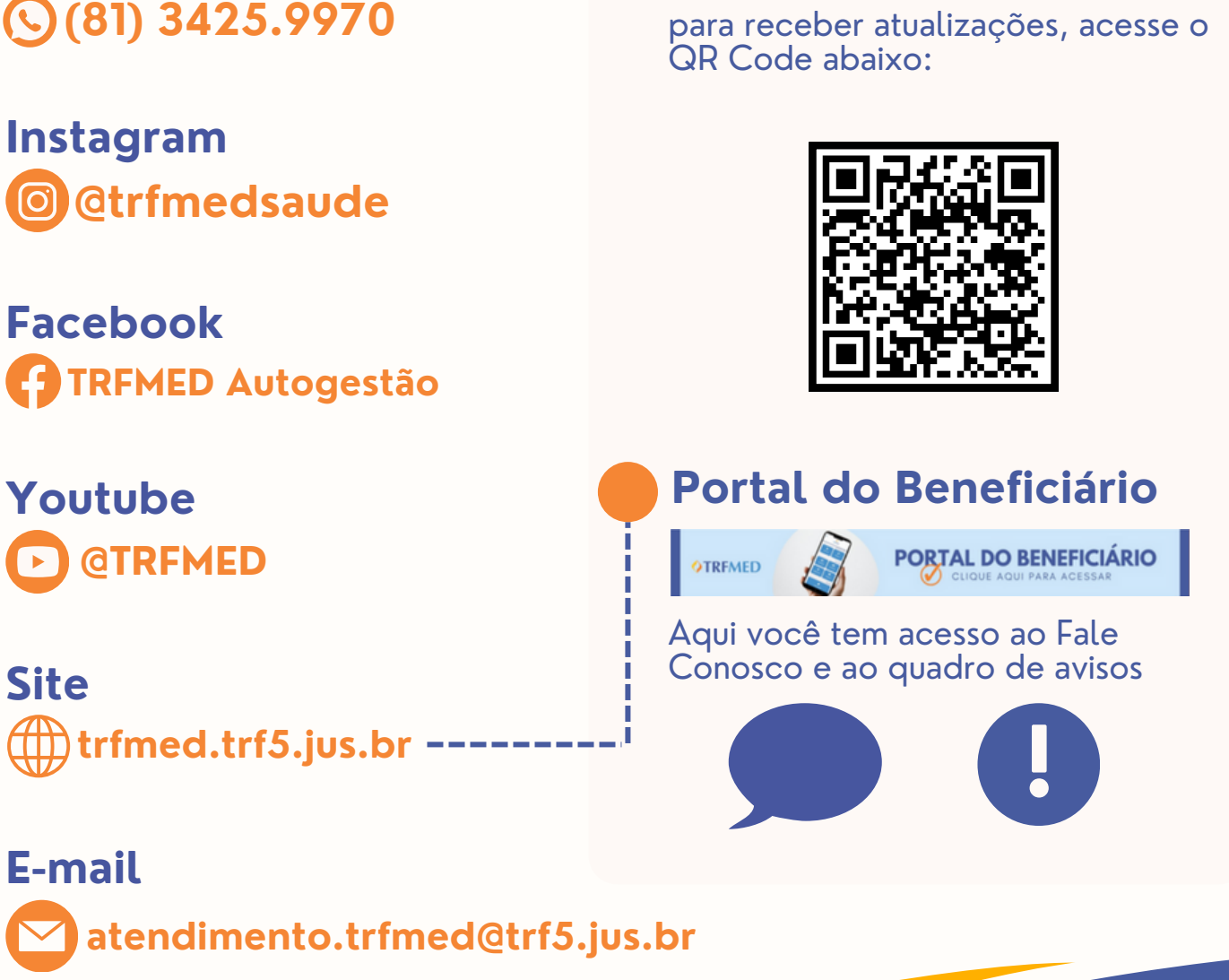

para receber atualizações, acesse o

Comunidade WhatsApp